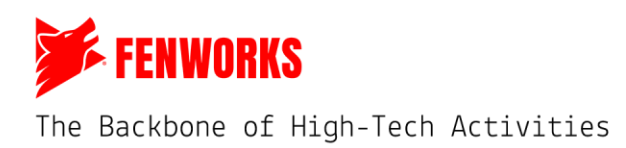

# How to Submit Times for Drone Racing

Last Updated 01.22.2025

| Table of Contents                                               |    |
|-----------------------------------------------------------------|----|
| Racers – Individual Times                                       | 2  |
| Step 1: Log Into Your Account on the Fenworks Platform          | 2  |
| Step 2: Click on Seasons                                        | 2  |
| Step 3: Click on the Drone Racing Individual Season             | 3  |
| Step 4: Fill in the In-Game Name Info                           | 3  |
| Step 5: Review the Season Information and Find Stages and Weeks | 4  |
| Step 6: Submit Time                                             | 4  |
| Step 7: Review                                                  | 6  |
| Step 8: Support                                                 | 6  |
| Step 9: Checking Weekly and Season Leaderboards                 | 7  |
| Racers – Team Times                                             | 8  |
| Step 1: Log Into Your Account on the Fenworks Platform          | 8  |
| Step 2: Click on Seasons                                        | 8  |
| Step 3: Click on the Drone Racing Team Season                   | 9  |
| Step 4: Fill in the In-Game Name Info                           | 9  |
| Step 5: Review the Season Information and Find Stages and Weeks | 10 |
| Step 6: Find Your Match                                         | 10 |
| Step 7: Match Page Resources and Submitting Times               | 11 |
| Step 8: Support                                                 | 13 |
| Step 9: Checking Weekly and Season Leaderboards                 | 14 |
| GMs – Individual Times                                          | 16 |
| Step 1: Log Into Your Account on the Fenworks Platform          | 16 |
| Step 2: Click on Seasons                                        | 16 |
| Step 3: Click on the Drone Racing Individual Season             | 17 |
| Step 4: Review the Season Information and Find Stages and Weeks | 17 |
| Step 5: Submit Times for Racers                                 | 18 |
| Step 6: Review                                                  | 19 |
| Step 7: Support                                                 | 19 |
| Step 8: Checking Weekly and Season Leaderboards                 | 21 |
| GMs – Team Times                                                | 22 |
| Step 1: Log Into Your Account on the Fenworks Platform          | 22 |
| Step 2: Click on Seasons                                        | 22 |
| Step 3: Click on the Drone Racing Team Season                   | 23 |
| Step 4: Review the Season Information and Find Stages and Weeks | 23 |
| Step 5: Find Your Match                                         | 23 |
| Step 6: Match Page Resources and Submitting Times               | 24 |
| Step 7: Support                                                 | 26 |
| Step 8: Checking Weekly and Season Leaderboards                 | 27 |

K

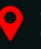

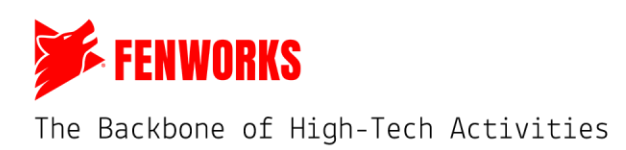

#### **Racers – Individual Times**

#### Step 1: Log Into Your Account on the Fenworks Platform

Go to <u>app.fenworks.com</u> to log into your account on the Fenworks Platform. If you forgot your password, follow the instructions on the screen.

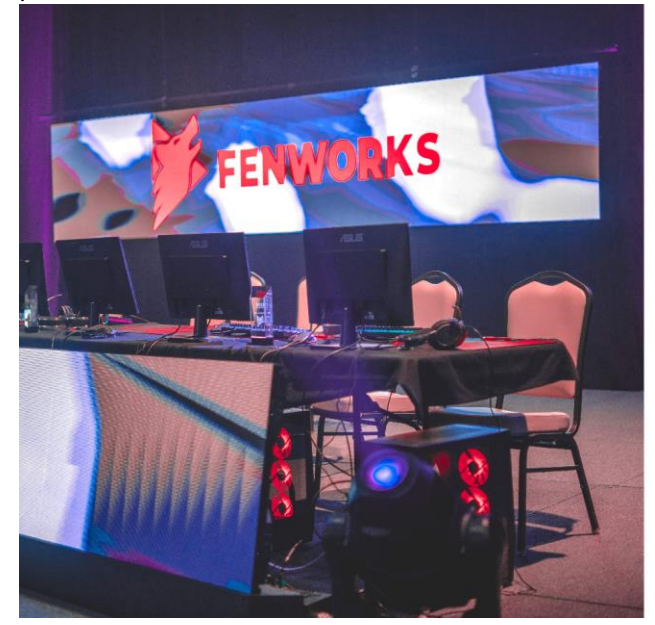

|               | FENWORKS                             |
|---------------|--------------------------------------|
|               | Login                                |
| inter your    | credential to access your account.   |
| Email Addre   | 55                                   |
| Enter email a | ddress                               |
| Password      |                                      |
| Enter passwo  | rd.                                  |
| forgot my     | password. <u>Click here to reset</u> |
|               | Lorin                                |

# Step 2: Click on Seasons

| FENWORKS                                     | Ē                              |                          |                     | 🤔 Hi, Kelce.lemmon 🦷                            |
|----------------------------------------------|--------------------------------|--------------------------|---------------------|-------------------------------------------------|
| 🔒 Dashboard                                  | ₽gallery-img                   | ▶ gallery-img            | Regallery-img       | Frances                                         |
| A My Profile                                 | <u> </u>                       |                          |                     |                                                 |
| 💼 Schedule                                   |                                |                          |                     | _                                               |
| 🗃 Games                                      | KL Hi,Kelce.lemmon             |                          |                     | My school                                       |
| 路 Teams                                      | Your Ongoing Matches           |                          |                     |                                                 |
| <ul> <li>Settings</li> <li>Logout</li> </ul> | Minimum 3                      | SW Middle Drone 1 🖂 0 vs | 0 NNSW Drone 2      | Season: 2025 Sprin<br>Game: Drone Racing - Team |
|                                              | January 20, 2025; 10:42 AM CST |                          |                     |                                                 |
|                                              | Minimum 3                      | NNSW Drone 1 💿 0 vs 0    | 0 SW Middle Drone 2 | Season: 2025 Sprin<br>Game: Drone Racing - Team |
|                                              |                                | v                        | /iew more           |                                                 |
| https://app-test.ferworks.com/dashboard      | Your Upcoming Matches          |                          |                     |                                                 |

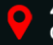

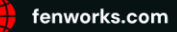

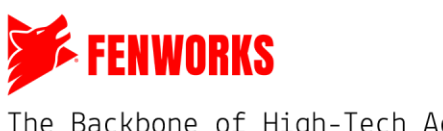

| <b>FENWORKS</b> | E                                     |                     |                  |                  |            |                   | Hi, Kelce.lemme    |
|-----------------|---------------------------------------|---------------------|------------------|------------------|------------|-------------------|--------------------|
| Dashboard       | i ingallery-img                       | ing allery-img      |                  | Reallery-img     |            | i⊂gallery-ir      | ng                 |
| My Profile      | <                                     |                     |                  |                  |            |                   |                    |
| Seasons         |                                       |                     |                  |                  |            |                   |                    |
| Schedule        | All Seasons                           |                     |                  |                  |            | •                 | ONFIGURE LIST VIEW |
| Games           |                                       |                     |                  |                  |            |                   |                    |
| Classrooms      | 1                                     |                     |                  |                  |            |                   | Q Search by name   |
| reallis         | NAME                                  | GAME                | START DATE       | END DATE         | TEAMS      | CATEGORY DIVISION | SUBDIVISION        |
| Settings        | 2025 Spring Drone Racing - Individual | ongoing Drone Racin | January 19, 2025 | January 26, 2025 | Show Teams | Winter 2024       | Varsity            |
| Logout          | 2025 Spring Drone Racing - Team (ce   | going Drone Racin   | January 19, 2025 | January 26, 2025 | Show Teams | Winter 2024       | Varsity            |
|                 | Rocket League 3v3 Varsity ongoing     | Rocket Leag         | October 20, 2024 | March 8, 2025    | Show Teams | Winter 2024       | Varsity, +2 more   |
|                 | 3 of 3 results                        |                     |                  |                  |            |                   | 1 of 1 ← 1         |

#### Sten 3. Click on the Drone Bacing Individual Season

### Step 4: Fill in the In-Game Name Info

Fill in the in-game name from VelociDrone for the account you will use primarily for the season. You will only have to do this the first time you log in.

| ſ | FERWORKS |
|---|----------|
|   |          |
|   |          |
|   |          |
|   |          |
|   |          |
|   |          |
|   |          |
|   |          |
|   |          |
|   |          |
|   |          |
|   |          |
|   |          |
|   |          |
|   |          |
|   |          |
|   |          |
|   |          |

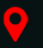

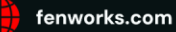

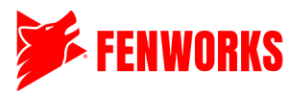

#### Step 5: Review the Season Information and Find Stages and Weeks

- 1. **Season Information:** Please review the Season Information, which will provide you with important information, such as the Track of the Week, a shortened version of the steps to submit your times, and instructions for support.
- 2. **Stages:** These stages show what stage you are in, such as preseason, season, or tournament.
- 3. Week: This shows you what week you are in based on the current date. Click the week button to open a drop-down menu of all weeks for that stage. To the right of the selected week, you can see the start and end date and information about that stage, such as whether the week has started or not.

| 📂 FENWORKS         |                                                                                                    |                                                   |                                       |                                                 |   |  |  |  |  |
|--------------------|----------------------------------------------------------------------------------------------------|---------------------------------------------------|---------------------------------------|-------------------------------------------------|---|--|--|--|--|
| <u> </u>           | Season Information<br>Drone Season Info                                                                                                    |                                                   |                                       |                                                 |   |  |  |  |  |
| <li>Dashboard</li> | Track of the Week: Week x   X000000000000X<br>All times must be submitted by Thursdays at 8:00 pm CT to be scored. Weekly and Season Leaderboards will be updated on Friday Mornings.<br>Steps: |                                                   |                                       |                                                 |   |  |  |  |  |
| & My Profile       |                                                                                                    |                                                   |                                       |                                                 |   |  |  |  |  |
| G Seasons          | Lowmoad the irack of the Week     Acce as many times throughout the week.     Submit ONLY your fastest times. Only the most recent time submitted will be scored.                               |                                                   |                                       |                                                 |   |  |  |  |  |
| Schedule           | Support: If you have questions or need help, click the                                                                                                    | blue "Chat" button and then click "Flag an admin" | o describe your issue. The admin will | not be notified unless this button is selected. |   |  |  |  |  |
| Classrooms         | Paullauina                                                                                                    | Paulian                                           | Parllan ing                           | Bastlansiana                                    |   |  |  |  |  |
| 쓰 Teams            | ✓ ganery-img                                                                                                    | waganery-img                                      | ⊯-gailery-img                         | #-gallery-img                                   | > |  |  |  |  |
|                    |                                                                                                    |                                                   |                                       |                                                 |   |  |  |  |  |
| Settings           | Season                                                                                                    | 0 0                                               | 0                                     | 0                                               |   |  |  |  |  |
| ← Logout           | Progress:                                                                                                    | Create Season Add Teams                           | Create First Stage                    | Start Season                                    |   |  |  |  |  |
| 2                  | 2 FRESKJON SEAJON<br>FEB 21, 2025 - MAR 6, 2025 - APR 17, 2025                                                                                                    |                                                   |                                       |                                                 |   |  |  |  |  |
|                    | PRESEASON WEEK 2 4                                                                                                    |                                                   |                                       |                                                 |   |  |  |  |  |
| 3                  | PRESEASON WEEK 1                                                                                                    |                                                   |                                       |                                                 |   |  |  |  |  |
|                    | PRESEASON WEEK 2 ruary 28, 2025 Week End                                                                                                    | Date: March 6, 2025 Week Start Time: 12:00:00 A   | м                                     | Week Has Not Started                            |   |  |  |  |  |

#### Step 6: Submit Time

Scroll down to see the current week. If the week has not started yet, you will see the "Week Has Not Started" notification. You cannot submit times until Fenworks Admins have opened the week.

| 21, 2025 - MAR 6, 2025 MAR 7, 2025 - APR 17, 2025          |                                 |             |            |
|------------------------------------------------------------|---------------------------------|-------------|------------|
| SEASON WEEK 2+                                             |                                 |             |            |
|                                                            |                                 |             |            |
| Start Date: February 28, 2025   Week End Date: March 6, 20 | 25 Week Start Time: 12:00:00 AM | Week Has No | at Started |

If the week has opened, you will see this screen. You will have infinite chances to race and submit your time. **Note\*** Only the last time you upload will count for scoring. Please only put your fastest time here.

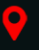

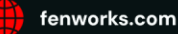

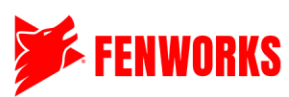

| PRESEASON<br>FEB 21, 2025 - MAR 6, 2025 | SEASON<br>MAR 7, 2025 - APR 17, 2025                                                                                                   |      |            |
|-----------------------------------------|----------------------------------------------------------------------------------------------------|------|------------|
| PRESEASON WEEK 2 V                      |                                                                                                    |      |            |
| Week Start Date: February               | 28, 2025   Week End Date: March 6, 2025 Week Start Time: 12:00:00 AM                                                                   | •    | Ļ          |
|                                         | Kelce "Fighter" Lemmon         See Screenshots           School: Southwest Middle School         Organization: Southwest Public School | 0 51 | ubmit Chat |
|                                         |                                                                                                    |      |            |

To submit your time, click on the red, "Submit" button. A pop-up will appear where you will enter your time. Please make sure to include all 3 decimal places. You will be required to submit a screenshot. That screenshot must include the account name, race time, and track name in the background. See below for an example.

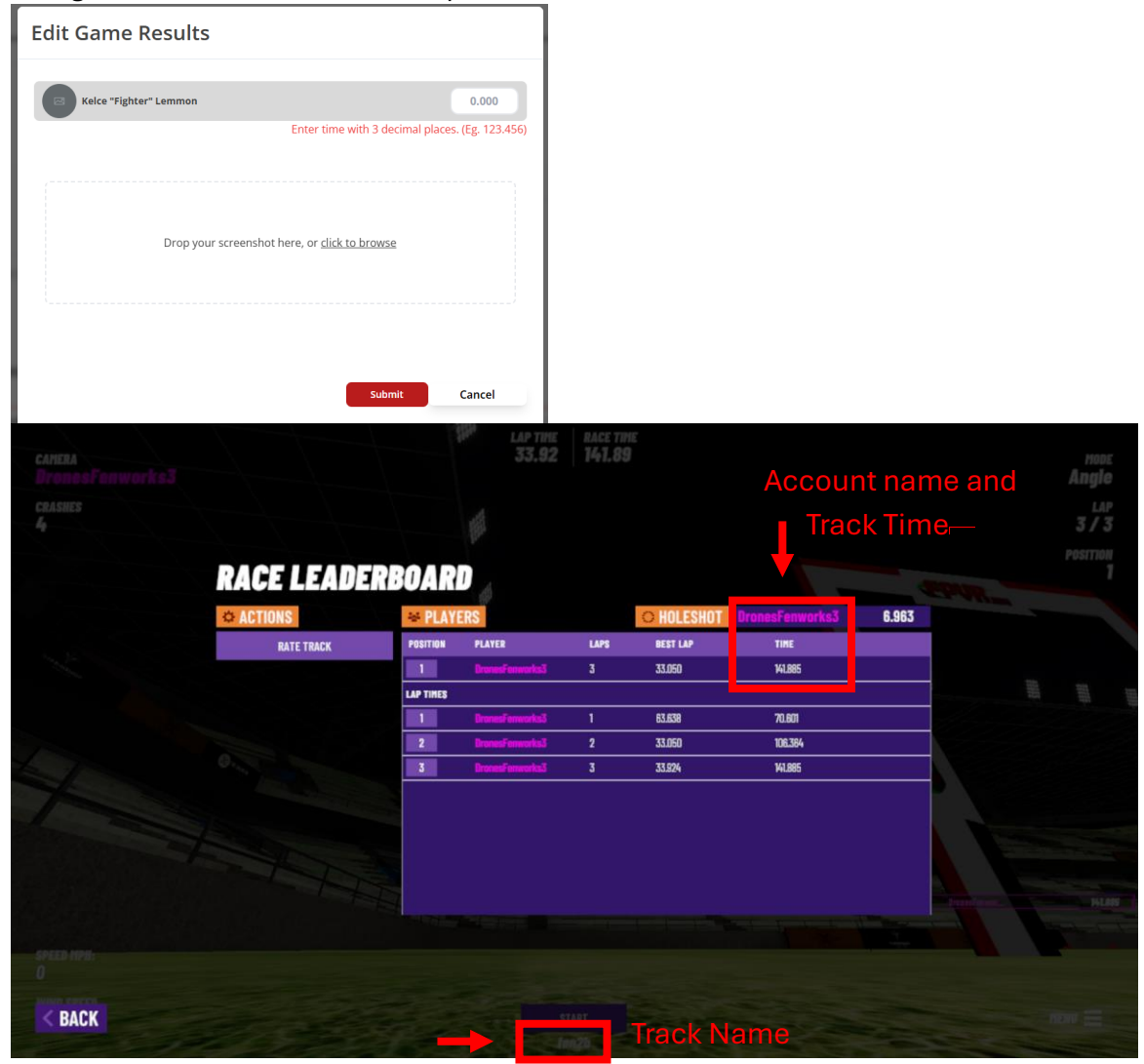

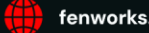

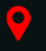

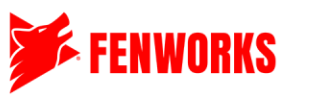

#### Step 7: Review

Click the "See Screenshots" button to see all submissions. Once you have submitted at least one time for the week, you are good, and no other action is needed.

| ensnots | 141.885 | Submit | Chat |
|---------|---------|--------|------|
|         |         |        |      |
|         |         |        |      |
|         |         |        |      |
|         |         |        |      |

#### Step 8: Support

If you run into any issues or have any questions, click the blue "Chat" button, and a match chat window will appear. Click the red "Flag Admin" button to flag a Fenworks Admin. Type out your issue, and an admin will appear in the chat to assist you. Please note that it might take a few minutes for a Fenworks Admin to support you.

| • "Fighter" Lemmon<br>ol: Southwest Middle School Organization: Southwest Public ! | School See Screenshots 141. | .885 Submit Chat |            |
|------------------------------------------------------------------------------------|-----------------------------|------------------|------------|
|                                                                                    |                             |                  |            |
|                                                                                    | Match Chat                  |                  | Flag admin |
|                                                                                    | Mon Jan 20 2025             |                  |            |
|                                                                                    |                             |                  |            |
|                                                                                    |                             |                  |            |
|                                                                                    |                             |                  |            |
|                                                                                    |                             |                  |            |
|                                                                                    |                             |                  |            |
|                                                                                    |                             |                  |            |
|                                                                                    |                             |                  |            |
|                                                                                    |                             |                  |            |
|                                                                                    |                             |                  |            |
|                                                                                    |                             |                  |            |
|                                                                                    |                             |                  |            |
|                                                                                    |                             |                  |            |
| Stort writing                                                                      |                             |                  | >          |

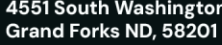

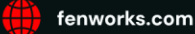

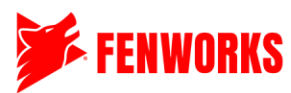

| Flag an Admin            | X                             |
|--------------------------|-------------------------------|
| Describe your dispute    | 11                            |
|                          |                               |
| Drop your screenshot her | re, or <u>click to browse</u> |
|                          | Submit Cancel                 |

#### Step 9: Checking Weekly and Season Leaderboards

Once the Fenworks Admin publishes the times for a week, all times for all racers will be shown in rank order, as seen below. The number on the left is the rank, and the times are on the right. To see the season leaderboard, scroll to the bottom and see other racers' points and ranks.

|       | 1                                                        | Kelce "Fighter" Lemmon<br>School: Southwest Middle School        | Organization: Southwest Public School    | See Screenshots | 123.126 Chat               |        |
|-------|----------------------------------------------------------|------------------------------------------------------------------|------------------------------------------|-----------------|----------------------------|--------|
|       | 2                                                        | <b>Allison "Gold" Barta</b><br>School: Southwest Middle School   | Organization: Southwest Public School    |                 | 123.161 Chat               |        |
| 3     |                                                          | <b>Gill "Rocket" Hills</b><br>School: Northnorth District School | Organization: Northnorth District School |                 | 174 Chat                   |        |
|       | 4 Charlie "Racing" Dove<br>School: Northnorth District S |                                                                  | Organization: Northnorth District School |                 | 189.16 Chat                |        |
| SEASO | N LEADER                                                 | RBOARD                                                           |                                          |                 |                            |        |
|       |                                                          |                                                                  | GROUP                                    | 1               |                            |        |
|       | NC                                                       | # TEAM NAME                                                      | SCHOOL                                   |                 | ORGANIZATION               | POINTS |
|       | 1                                                        | Kelce "Fighter" Lemmon                                           | Southwest Middle School                  |                 | Southwest Public School    | 100    |
|       | 2                                                        | Allison "Gold" Barta                                             | Southwest Middle School                  |                 | Southwest Public School    | 99     |
|       | 3                                                        | Gill "Rocket" Hills                                              | Northnorth District School               |                 | Northnorth District School | 98     |
|       | 4                                                        | Charlie "Racing" Dove                                            | Northnorth District School               |                 | Northnorth District School | 97     |

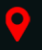

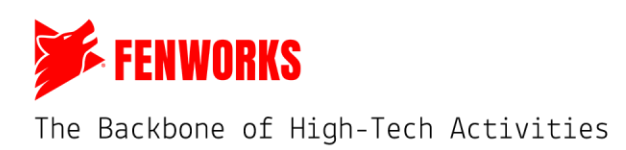

#### **Racers – Team Times**

#### Step 1: Log Into Your Account on the Fenworks Platform

Go to <u>app.fenworks.com</u> to log into your account on the Fenworks Platform. If you forgot your password, follow the instructions on the screen.

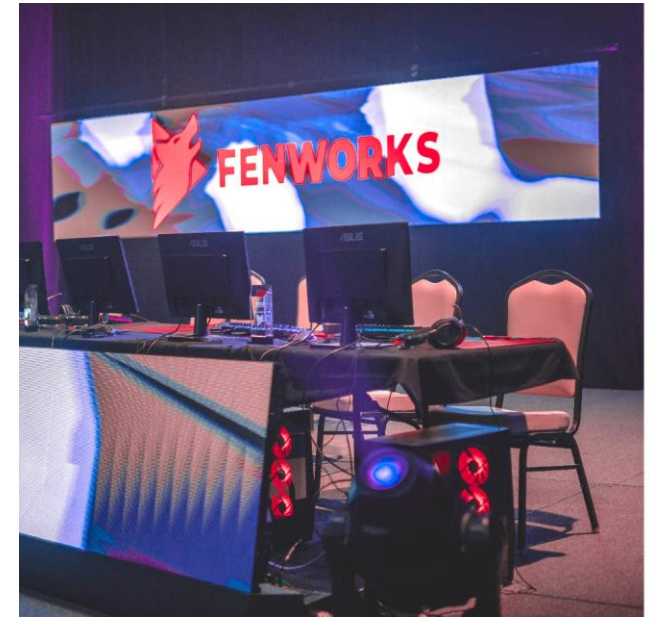

|                           | FENWORKS                             |
|---------------------------|--------------------------------------|
|                           | Login                                |
| nter your o               | redential to access your account.    |
| Email Addres              | e<br>dranit                          |
|                           |                                      |
| Password<br>Enter passwor | đ                                    |
| forgot my                 | password. <u>Click here to reset</u> |
|                           | Login                                |

# Step 2: Click on Seasons

| FENWORKS                                          | E                                                      |                          |                     | Hi, Kelce.lemmon KL                             |
|---------------------------------------------------|--------------------------------------------------------|--------------------------|---------------------|-------------------------------------------------|
| Dashboard     My Profile                          | ₽gallery-img                                           | Regallery-img            | Regallery-img       | FINITE STATE                                    |
| <ul> <li>♂ Seasons</li> <li>⇔ Schedule</li> </ul> | ←                                                      |                          |                     | <del>6.</del> %                                 |
| Games     Gassrooms                               | KL Hi,Kelce.lemmon                                     |                          |                     | My school                                       |
| 器 Teams                                           | Your Ongoing Matches<br>January 20, 2025; 10:42 AM CST |                          |                     |                                                 |
| <ul><li>⊚ Settings</li><li>← Logout</li></ul>     | Minimum 3                                              | SW Middle Drone 1 🛛 0 vs | 0 B NNSW Drone 2    | Season: 2025 Sprin<br>Game: Drone Racing - Team |
|                                                   | January 20, 2025; 10:42 AM CST                         |                          |                     |                                                 |
|                                                   | Minimum 3                                              | NNSW Drone 1 🛛 0 vs      | 0 SW Middle Drone 2 | Season: 2025 Sprin<br>Game: Drone Racing - Team |
|                                                   |                                                        | v                        | view more           |                                                 |
| https://app-test.ferworks.com/dashboard           | Your Upcoming Matches                                  |                          |                     |                                                 |

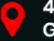

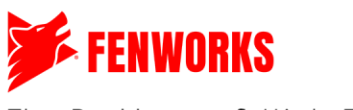

| <b>FENWORKS</b>             | Ē                                   |                     |                  |                  |            |                   | Hi, Kelce.lemmo         |
|-----------------------------|-------------------------------------|---------------------|------------------|------------------|------------|-------------------|-------------------------|
| ) Dashboard<br>† My Profile | Rgallery-img                        | i ■gallery-img      |                  | ₽gallery-img     |            | ₽gallery-ir       | ng                      |
| Seasons<br>Schedule         | All Seasons                         |                     |                  |                  |            | •                 | ONFIGURE LIST VIEW      |
| Games                       |                                     |                     |                  |                  |            |                   |                         |
| Classrooms                  |                                     |                     |                  |                  |            | •                 | <b>ζ</b> Search by name |
| Teams                       | NAME                                | GAME                | START DATE       | END DATE         | TEAMS      | CATEGORY DIVISION | SUBDIVISION             |
| Settings                    | 2025 Spring Drone Racing - Included | ongoing Drone Racin | January 19, 2025 | January 26, 2025 | Show Teams | Winter 2024       | Varsity                 |
| Logout                      | 2025 Spring Drone Racing - Team (an | poing) Drone Racin  | January 19, 2025 | January 26, 2025 | Show Teams | Winter 2024       | Varsity                 |
|                             | Rocket League 3v3 Varsity (ongoing) | Rocket Leag         | October 20, 2024 | March 8, 2025    | Show Teams | Winter 2024       | Varsity, +2 more        |
|                             | 3 of 3 results                      |                     |                  |                  |            |                   | 1.41.4                  |

### Step 3: Click on the Drone Racing Team Season

### Step 4: Fill in the In-Game Name Info

Fill in the in-game name from VelociDrone for the account you will use primarily for the season. You will only have to do this the first time you log in.

| FERMORES " |                                                                                            | • |
|------------|--------------------------------------------------------------------------------------------|---|
|            |                                                                                            |   |
|            |                                                                                            |   |
|            |                                                                                            |   |
| 1 mar 1    |                                                                                            |   |
| 8 1040     | Connect With Game - Drone Racing - Team ×                                                  |   |
|            | Game Information                                                                           |   |
|            | In-Game Name (Required)                                                                    |   |
|            | Enter your username for this specific game title. This is how other players will find you. |   |
|            | Discord Name (Optional)<br>Enter your discord name                                         |   |
|            |                                                                                            |   |
|            | Submit Cancel                                                                              |   |
|            |                                                                                            |   |
|            |                                                                                            |   |
|            |                                                                                            |   |
|            |                                                                                            |   |

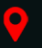

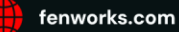

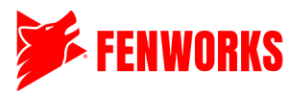

#### Step 5: Review the Season Information and Find Stages and Weeks

- 1. Season Information: Please review the Season Information, which will provide you with important information, such as the Tracks of the Week, a shortened version of the steps to submit your times, and instructions for support.
- 2. Stages: These stages show what stage you are in, such as preseason, season, or tournament.
- 3. Week: This shows you what week you are in based on the current date. Click the week button to open a drop-down menu of all weeks for that stage. To the right of the selected week, you can see the start and end date and information about that stage, such as whether the week has started or not.

| 5        | FENWORKS                                                     |                                                                                                    |                                                                                                    |                                     |                                   |                      |  |
|----------|--------------------------------------------------------------|----------------------------------------------------------------------------------------------------|----------------------------------------------------------------------------------------------------|-------------------------------------|-----------------------------------|----------------------|--|
|          | Dashboard 1<br>My Profile<br>Schedule<br>Games<br>Classrooms | Season Information<br>Drone Racing Information<br>Tracks of the week:<br>- Game 1: X0000<br>- Game 2: X000000000<br>- Game 3: X000000000<br>Steps:<br>1. Download the Tracks of the Week<br>2. Determine if you are racing at the same tim<br>3. Submit times. *Note, you are only able to su<br>Support: If you have questions or need help, cl | e as the opposing team or asynchror<br>bmit your times once.<br>ick "Flag an admin" to describe your | ously.<br>issue. The admin will not | be notified unless this button is | selected.            |  |
| 00       | Teams                                                        | şallery-img                                                                                                    | ₽gallery-img                                                                                         | Realle                              | ery-img                           | ing pallery-img ₽    |  |
| 0<br>(-) | Settings<br>Logout                                           | Sesson<br>Progress:<br>PRESEASON<br>FEB 21, 2023 - AMI 6, 2025<br>MAR 7, 2023 - AMI 6, 2025                                                                                                    | Create Season                                                                                        | 🧭<br>Add Teams                      | ⊘<br>Create First Stage           | 🥏<br>Start Season    |  |
|          | 3                                                            | PRESEASON WEEK 24<br>PRESEASON WEEK 1<br>PRESEASON WEEK 2<br>PRESEASON WEEK 2<br>View 28, 2025 Week                                                                                                    | k End Date: <b>March 6, 2025</b> Week                                                                | Start Time: <b>12:00:00 AM</b>      |                                   | Week Has Not Started |  |

#### **Step 6: Find Your Match**

Scroll down to see the current week. If the week has not started yet, you will see the "Week Has Not Started" notification. You might see some matches or no matches. If you see matches, they will indicate that they are upcoming. You cannot submit times until Fenworks\_Admins have opened the week.

| Week Start Date: February 28, 2025 | Week End Date: March 6, 2025 | Week Start | Time: <b>12:00:00 AM</b>             |   | Week Has Not Started |
|------------------------------------|------------------------------|------------|--------------------------------------|---|----------------------|
|                                    | Home                         |            | UPCOMING                             |   | Away                 |
| NN Drone 1                         |                              | 0          | Mon, Jan 20, 2025 12:28 PM CST<br>VS | 0 | SW Middle Drone 1 🌑  |
|                                    | Home                         |            | UPCOMING                             |   | Away                 |
| SW Middle Drone 2                  |                              | 0          | Mon, Jan 20, 2025 12:28 PM CST<br>VS | 0 | NNSW Drone 2         |
|                                    | Home                         |            | UPCOMING                             |   | Away                 |
| NN Drone 2                         |                              | 0          | Mon, Jan 20, 2025 12:28 PM CST<br>vs | 0 | NNSW Drone 1         |

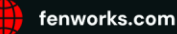

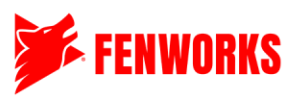

If the week has opened, you will see that all the match statuses have changed to 'In Progress.' Click on your match. It should be the top match, highlighted in red.

| PRESEASON         SEASON           FEB 21, 2025 - MAR 6, 2025         MAR 7, 2025 - APR 17, 2025 | ·                             |                                      |   |       |                |
|--------------------------------------------------------------------------------------------------|-------------------------------|--------------------------------------|---|-------|----------------|
| PRESEASON WEEK 2 V                                                                               |                               |                                      |   |       |                |
| Week Start Date: February 28, 2025   Week End D                                                  | ate: March 6, 2025 Week Start | : Time: <b>12:00:00 AM</b>           |   |       |                |
| Home                                                                                             |                               | IN PROCEEDS                          |   | Away  |                |
| NN Drone 1                                                                                       |                               | Mon, Jan 20, 2025 12:28 PM CST<br>VS | 0 | SW Mi | idle Drone 1 🌑 |
| Home                                                                                             |                               | IN PROGRESS                          |   | Away  |                |
| SW Middle Drone 2                                                                                |                               | Mon, Jan 20, 2025 12:28 PM CST<br>vs | 0 | N     | SW Drone 2     |
|                                                                                                  |                               |                                      |   |       |                |
| Home                                                                                             |                               | IN PROGRESS                          |   | Away  |                |
| NN Drone 2                                                                                       | 0                             | Mon, Jan 20, 2025 12:28 PM CST<br>vs | 0 | N     | SW Drone 1 💿   |

#### **Step 7: Match Page Resources and Submitting Times**

Once you click on your match, you will be brought to the match page. Scroll down and open all the games. Enter the times under your name. You will not be able to see the other teams' times until all times for a game have been submitted. Note\* if you are the team captain, you can enter both your and your teammate's times.

To submit a time, click on the oval under that racer's name. Make sure it's the correct game and race attempt. A pop-up will appear where you will enter the time. Please make sure to include all 3 decimal places. You will be required to submit a screenshot. That screenshot must include the account name, race time, and track name in the background. See below for an example. Note\* You will only have one opportunity to submit a time per game/race. You cannot edit it after. If you made an error, see Step 8 for support.

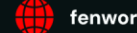

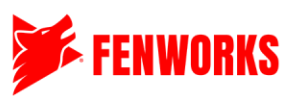

| Home                    |            | IN PROG                    | RESS              |                  | Away                     |                     |
|-------------------------|------------|----------------------------|-------------------|------------------|--------------------------|---------------------|
| NN Drone 1              | 0          | Mon, Jan 20, 2025<br>VS    | 12:28 PM CST      | 0                |                          | SW Middle Drone 1 🔵 |
| Current Roster          |            | Minimu                     | ım 3              |                  | Current Roster           |                     |
| gill.hills 📀            | GAME 1 🔨   | •                          |                   | •                | kelce.lemmon<br>drones2  |                     |
| charlie.dove<br>Drone 2 | GILL.HILLS | RACE 1<br>CHARLIE.D<br>OVE | ALLISON.B<br>ARTA | KELCE.LEM<br>MON | allison.barta<br>Drone 2 |                     |
| Available Players       | $\cdot$    | · · · · ·                  | •                 | •                | Available Players        |                     |
|                         | GILL.HILLS | CHARLIE.D<br>OVE           | ALLISON.B<br>ARTA | KELCE.LEM<br>MON |                          |                     |
|                         | •••        | -<br>RACE 3                |                   | •                |                          |                     |
|                         | GILL.HILLS | CHARLIE.D<br>OVE           | ALLISON.B<br>ARTA | KELCE.LEM<br>MON |                          |                     |
|                         | •          |                            | •••               |                  |                          |                     |
|                         | GAME 2 🔨   | •                          |                   | •                |                          |                     |
|                         | GILL.HILLS | CHARLIE.D<br>OVE           | ALLISON.B         | KELCE.LEM<br>MON |                          |                     |
|                         | •          | · ·                        | •                 | •                |                          |                     |
|                         | GILL.HILLS | RACE 2<br>CHARLIE.D<br>OVE | ALLISON.B<br>ARTA | KELCE.LEM<br>MON |                          |                     |
|                         | •          | · · · ·                    |                   | •                |                          |                     |
|                         | GILL.HILLS | RACE 3<br>CHARLIE.D<br>OVE | ALLISON.B<br>ARTA | KELCE.LEM<br>MON |                          |                     |
|                         |            | ·                          | •                 |                  |                          |                     |
|                         | GAME 3 🔥   | ·                          |                   | •                |                          |                     |
|                         | GILL.HILLS | RACE 1<br>CHARLIE.D<br>OVE | ALLISON.B<br>ARTA | KELCE.LEM<br>MON |                          |                     |
|                         | •          | $\cdot$                    | •                 | •                |                          |                     |
|                         | GILLHILLS  | CHARLIE D                  | ALLISON B         | KELCELEM         |                          |                     |
| Enter Time              |            | x                          |                   |                  |                          |                     |
| kelce lemmon 0.000      |            |                            |                   |                  |                          |                     |
|                         |            |                            |                   |                  |                          |                     |

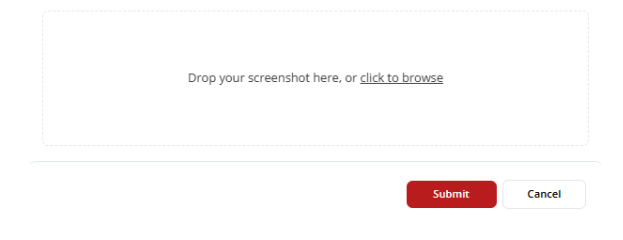

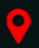

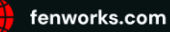

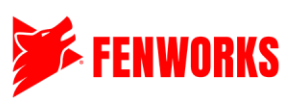

|            |            |            | LAP TIME         | RACE TR | IE<br>I           |                 |                                                                                                    |    |            |
|------------|------------|------------|------------------|---------|-------------------|-----------------|----------------------------------------------------------------------------------------------------|----|------------|
|            |            |            |                  |         |                   | Accour          | nt name ar                                                                                                    | nd | Angle      |
|            |            |            |                  |         |                   | Trac            | ck Time                                                                                                    |    | LAP<br>3/3 |
|            | RACE LEADE | RBOAR      | D                |         |                   |                 |                                                                                                    |    |            |
|            | ACTIONS    | * PLAY     | ERS              |         | <b>O HOLESHOT</b> | DronesFenworks3 | 6.963                                                                                                    |    |            |
|            | RATE TRACK | POSITION   | PLAYER           | LAPS    | BEST LAP          | TIME            |                                                                                                    |    |            |
|            |            | 1          | DramasFernverks3 | 3       | 33.050            | 141,885         |                                                                                                    |    |            |
|            |            | LAP TIMES  |                  |         | 07 070            | 20.678          |                                                                                                    |    |            |
|            |            | 2          | BronesPerivorks3 | 2       | 33,050            | 106 364         |                                                                                                    |    |            |
|            |            | 3          | DronesFerworks3  | 3       | 33.924            | 141,885         |                                                                                                    |    |            |
|            |            |            |                  |         |                   |                 |                                                                                                    |    |            |
|            |            |            |                  |         |                   |                 |                                                                                                    |    |            |
|            |            |            |                  |         |                   |                 |                                                                                                    |    |            |
|            |            |            |                  |         |                   |                 |                                                                                                    |    |            |
|            |            | Tel multi- |                  |         |                   |                 | Territoria de la constante de la constante de |    |            |
|            |            |            |                  |         |                   |                 |                                                                                                    |    |            |
|            |            |            |                  |         |                   |                 |                                                                                                    |    |            |
| MAND COTON |            |            |                  |         |                   |                 |                                                                                                    |    |            |
| < BACK     |            |            |                  | TART    | Track             | Name            |                                                                                                    |    |            |

No further steps are needed once a team has entered all the times onto the platform. You do not have to hit the "Submit Scores" button, as it can only be clicked once all times for both teams have submitted their times. Fenworks Admin will do that at the end of the week. However, if a match does have all the times from both teams, any racer or GM can submit the times.

#### Step 8: Support

If you run into any issues or have any questions, click the red "Flag Admin" button inside the match page to flag a Fenworks Admin. Type out your issue, and an admin will appear in the chat to assist you. Please note that it might take a few minutes for a Fenworks Admin to support you. - Back to Weeks

|                 | ∧ Hide Chat  |
|-----------------|--------------|
| Match Chat      | 🍽 Flag admin |
| Mon Jan 20 2025 |              |
|                 |              |
|                 |              |
|                 |              |
|                 |              |
|                 |              |
| Start writing   | ⊳            |

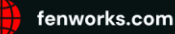

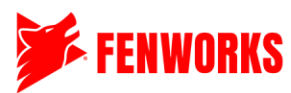

| Flag an Admin                                        | ×  |
|------------------------------------------------------|----|
| Describe your dispute                                | 11 |
| Drop your screenshot here, or <u>click to browse</u> |    |
| Submit Cance                                         | !  |

#### **Step 9: Checking Weekly and Season Leaderboards**

Once the Fenworks Admin publishes the week's results, all of the match results will be shown on that week's view. To see the season leaderboard, scroll to the bottom and see other teams' win/loss records.

| PRESEASON SEASON<br>FEB 21, 2025 - MAR 6, 2025 MAR 7, 2025 - APR 17, 2025 |                          |                                            |                             |
|---------------------------------------------------------------------------|--------------------------|--------------------------------------------|-----------------------------|
| PRESEASON WEEK 2 V                                                        |                          |                                            |                             |
| Week Start Date: February 28, 2025   Week End Date: March 6               | <b>5, 2025</b> Week Star | t Time: <b>12:00:00 AM</b>                 |                             |
| Home                                                                      |                          | COMPLETED                                  | Away                        |
| NN Drone 1                                                                | 0                        | Mon. Jan 20, 2025 12:28 PM CST<br>VS       | 1         SW Middle Drone 1 |
| Home                                                                      |                          |                                            | Δικοι                       |
| NN Drone 2                                                                | 0                        | OVERDUE!<br>Mon, Jan 20, 2025 12:28 PM CST | NNSW Drone 1                |
|                                                                           |                          |                                            |                             |
| Home                                                                      |                          | COMPLETED                                  | Away                        |
| SW Middle Drone 2                                                         | 1                        | Mon, Jan 20, 2025 12:28 PM CST<br>VS       | 2 NNSW Drone 2              |

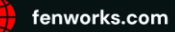

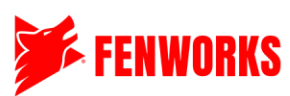

| RANKI | INGS           |                   |                            |                                                       |         |  |  |  |
|-------|----------------|-------------------|----------------------------|-------------------------------------------------------|---------|--|--|--|
|       | <u>GROUP 1</u> |                   |                            |                                                       |         |  |  |  |
|       | NO #           | TEAM NAME         | SCHOOL                     | ORGANIZATION                                          | W-L     |  |  |  |
|       | 1              | SW Middle Drone 1 | Southwest Middle School    | Southwest Public School                               | 1W - 0L |  |  |  |
|       | 2              | NNSW Drone 2      | CO-OP                      | Southwest Public School<br>Northnorth District School | 1W - 0L |  |  |  |
|       | 3              | NNSW Drone 1      | CO-OP                      | Southwest Public School<br>Northnorth District School | 0W - 0L |  |  |  |
|       | 4              | NN Drone 2        | Northnorth District School | Northnorth District School                            | 0W - 0L |  |  |  |
|       | 5              | SW Middle Drone 2 | Southwest Middle School    | Southwest Public School                               | 0W - 1L |  |  |  |
|       | 6              | NN Drone 1        | Northnorth District School | Northnorth District School                            | 0W - 1L |  |  |  |
|       |                |                   |                            |                                                       |         |  |  |  |

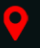

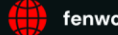

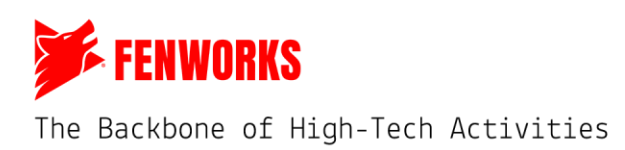

#### **GMs** – Individual Times

#### Step 1: Log Into Your Account on the Fenworks Platform

Go to <u>app.fenworks.com</u> to log into your account on the Fenworks Platform. If you forgot your password, follow the instructions on the screen.

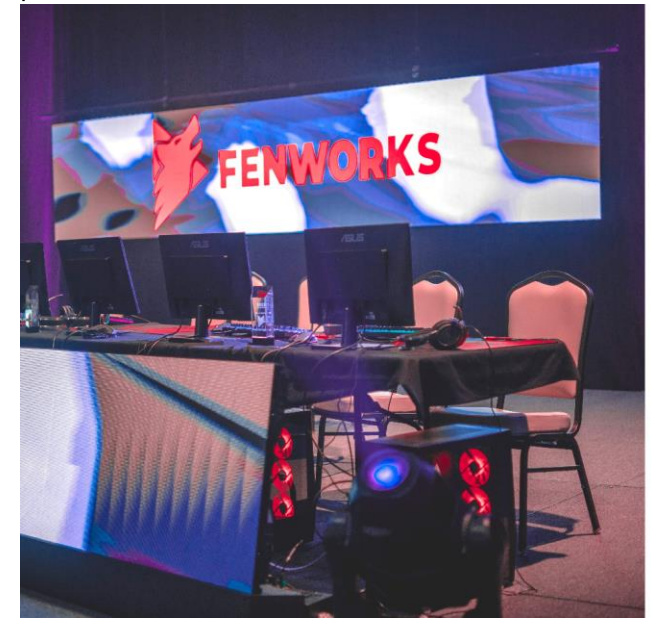

| Lan            | FENWORKS                             |
|----------------|--------------------------------------|
|                | Login                                |
| Enter your     | credential to access your account.   |
| Email Addres   | 15                                   |
| Enter email as | Idress                               |
| Password       |                                      |
| Enter passwo   | ni                                   |
| forgot my      | password. <u>Click here to reset</u> |
|                |                                      |

# Step 2: Click on Seasons

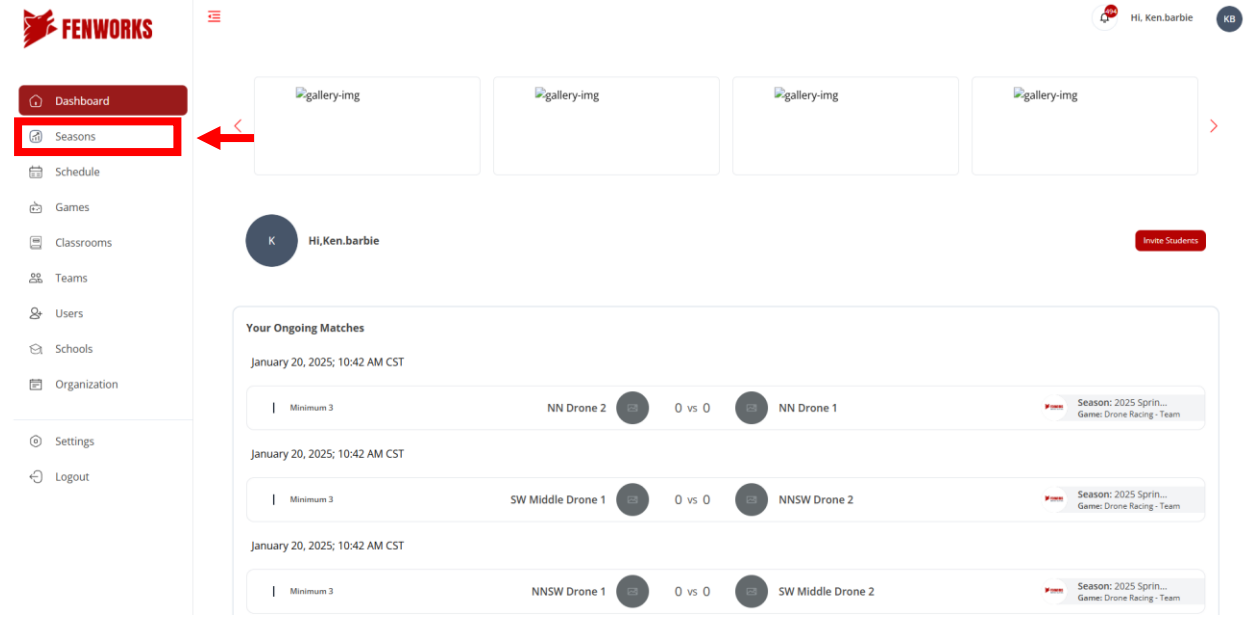

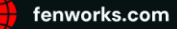

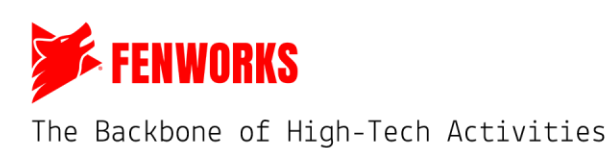

| Image: Dashboard   Image: Dashboard   Image: Dashboard | llery-img    | 5              | Reallerving   |
|----------------------------------------------------------------------------------------------------|--------------|----------------|---------------|
| Seasons       Schedule         Schedule       All Seasons         Games       All Seasons         Classrooms       Classrooms         Teams       Schools         Visers       Schools         Organization       Drone Racing - Individual cogetts         Organization       Drone Racing - Individual cogetts                                                                                                    |              |                | Banci y-iirig |
| Schedule   Games   Games   Classrooms   Teams   Users   Schools   Organization   Corganization                                                                                                    |              |                |               |
| Games     All Seasons       Classrooms                                                                                                    |              |                |               |
| Classrooms     20tor My Secures       Users     MARE       Schools     START DATE       Organization     Dorge Racing - Individual (engents)                                                                                                    | 초 EXPORT LIS | T ONFIGURE LIS | ST VIEW 🗮     |
| Teams     Source       Users     NAME       Schools     GAME       Organization     Gime 2025 spring Drone Racing - Individual Cogents   Drone Raci January 19, 2025 danary 26, 2025 spring Drone Racing - Individual Cogents                                                                                                    |              |                |               |
| Users     GAME     GAME     START DATE     END DATE       Schools     Organization     Drone Racing - Individual Company     Drone Racing     January 19, 2025     January 26, 2025     Schools                                                                                                    |              | Q Search b     | by name       |
| Schools     NAME     GAME     START DATE     END DATE       Organization     Qoganization     Drone Racing - Individual Consume     Drone Racing - January 19, 2025     January 26, 2025     Sh                                                                                                    |              |                |               |
| Organization 2025 Spring Drone Racing - Individual Consonry Drone Raci January 19, 2025 January 26, 2025 Spring Drone Racing - Individual Consonry Drone Raci                                                                                                    | TEAMS        | DIVISION SUB   | DIVISION      |
|                                                                                                    | Show Teams   | Winter 2024 V  | /arsity       |
| Settings 2025 Spring Drone Racing - Team (organe) Drone Raci January 19, 2025 January 26, 2025 Sh                                                                                                    | Show Teams   | Winter 2024 V  | /arsity       |
| Logout                                                                                                    |              |                |               |

#### Step 4: Review the Season Information and Find Stages and Weeks

- 1. Season Information: Please review the Season Information, which will provide you with important information, such as the Track of the Week, a shortened version of the steps to submit your times, and instructions for support.
- 2. Stages: These stages show what stage you are in, such as preseason, season, or tournament.
- 3. Week: This shows you what week you are in based on the current date. Click the week button to open a drop-down menu of all weeks for that stage. To the right of the selected week, you can see the start and end date and information about that stage, such as whether the week has started or not.

| <b>FENWORKS</b>                                 |                                                                                                    |                                                                                                    |                                                     |                                                                          |                    |                                   |  |  |  |
|-------------------------------------------------|----------------------------------------------------------------------------------------------------|----------------------------------------------------------------------------------------------------|-----------------------------------------------------|--------------------------------------------------------------------------|--------------------|-----------------------------------|--|--|--|
| Dashboard  Seasons  Schedule  Games  Classrooms | Season Information<br>Drone Season Info<br>Track of the Week: Week x   X00000000000000<br>All times must be submitted by Thursdays at 80<br>Steps:<br>1. Download the Track of the Week<br>2. Race as many times throughout the week.<br>3. Submit ONLY your fastest times. Only the mo<br>Support: If you have questions or need help, clin | X<br>0 pm CT to be scored. Weekly and Se<br>st recent time submitted will be score<br>is the blue "Chat" button and then clic | ason Leaderboards v<br>:d.<br>ck "Flag an admin" to | vill be updated on Friday Mornings<br>describe your issue. The admin wil | Il not be notifier | d unless this button is selected. |  |  |  |
| 😤 Teams                                         | <b>₽</b> gallery-img                                                                                                    | ■gallery-img                                                                                                    |                                                     | ■gallery-img                                                             |                    | i → gallery-img                   |  |  |  |
| 🛿 Users                                         | <                                                                                                    |                                                                                                    |                                                     |                                                                          |                    |                                   |  |  |  |
| ⊖t Schools                                      |                                                                                                    |                                                                                                    |                                                     |                                                                          |                    |                                   |  |  |  |
| Organization                                    | Season<br>Progress:                                                                                                    | Create Season                                                                                                    | Add Teams                                           | Create First Stage                                                       | Start Seaso        | n                                 |  |  |  |
| Settings                                        | PRESEASON SEASON                                                                                                    |                                                                                                    |                                                     |                                                                          |                    |                                   |  |  |  |
| -) Logout                                       | FEB 21, 2025 - MAR 6, 2025 MAR 7, 2025 - APR 17, 20.                                                                                                    | 15                                                                                                    |                                                     |                                                                          |                    |                                   |  |  |  |
| 3                                               | PRESEASON WEEK 3 + Week Start Date: January 20, 2025   Week End Date: January 25, 2025 Week Start Time: 11:13:00 AM Week Has Not Started                                                                                                    |                                                                                                    |                                                     |                                                                          |                    |                                   |  |  |  |
|                                                 |                                                                                                    |                                                                                                    |                                                     |                                                                          |                    |                                   |  |  |  |

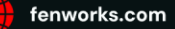

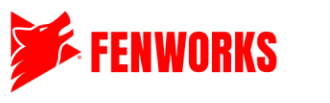

#### **Step 5: Submit Times for Racers**

Scroll down to see the current week. You will be able to see all of your racers that are in this season. If the week has not started yet, you will see the "Week Has Not Started" notification. You cannot submit times until Fenworks Admins have opened the week.

| PRESEASON SEASON<br>FEB 21, 2025 - MAR 6, 2025 MAR 7, 2025 - AP | v<br>R 17, 2025                                                                                      |                 |                      |
|-----------------------------------------------------------------|----------------------------------------------------------------------------------------------------|-----------------|----------------------|
| PRESEASON WEEK 3 V                                              |                                                                                                    |                 | Ļ                    |
| Week Start Date: January 20, 2025                               | Week End Date: January 25, 2025 Week Start Time: 11:13:00 AM                                         | I               | Week Has Not Started |
|                                                                 | Charlie "Racing" Dove<br>School: Northnorth District School Organization: Northnorth District School | See Screenshots | Chat                 |
|                                                                 | Gill "Rocket" Hills<br>School: Northnorth District School Organization: Northnorth District School   | See Screenshots | Chat                 |

If the week has opened, you will see this screen. You will have infinite chances to submit your racers' times. **Note\*** Only the last time you upload will count for scoring. Please only put the fastest times here.

| PRESEASON<br>FEB 21, 2025 - MAR 6, 2025 | SEASON<br>MAR 7, 2025 - APR 17, 2025                                                               |                 |   |        |      |
|-----------------------------------------|----------------------------------------------------------------------------------------------------|-----------------|---|--------|------|
| PRESEASON WEEK 2 V                      |                                                                                                    |                 |   |        |      |
| Week Start Date: February               | 28, 2025   Week End Date: March 6, 2025 Week Start Time: 12:00:00 AM                               |                 |   | ↓ ·    |      |
|                                         | Charlie "Racing" Dove                                                                              |                 |   |        |      |
|                                         | School: Northnorth District School Organization: Northnorth District School                        | See Screenshots | 0 | Submit | Chat |
|                                         | Gill "Rocket" Hills<br>School: Northnorth District School Organization: Northnorth District School | See Screenshots | 0 | Submit | Chat |

To submit times, click on the red, "Submit" button. A pop-up will appear where you will enter the time. Please make sure to include all 3 decimal places. You will be required to submit a screenshot. That screenshot must include the account name, race time, and track name in the background. See below for an example.

| Edit Game Results                     |                                      |                               |
|---------------------------------------|--------------------------------------|-------------------------------|
| Kelce "Fighter" Lemmon                | Enter time with 3 decimal p          | 0.000<br>laces. (Eg. 123.456) |
| Drop your screen                      | shot here, or <u>click to browse</u> |                               |
| · · · · · · · · · · · · · · · · · · · | Submit                               | Cancel                        |

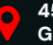

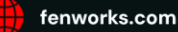

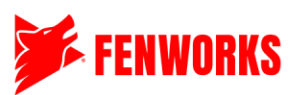

| PANERA           |             |           | LAP THE<br>33.92  | RACE TH | HE<br>3           |                 |       |   | MODE       |
|------------------|-------------|-----------|-------------------|---------|-------------------|-----------------|-------|---|------------|
| BronesFenworks3  |             |           |                   |         | Acco              | ount name       | e and |   | Angle      |
| CRASHES<br>Lo    |             |           |                   |         | Т                 | rack Time       |       |   | LAP<br>3/3 |
|                  | RACE LEADER | BOAR      | D                 |         |                   |                 |       |   |            |
|                  | © ACTIONS   | # PLAY    | ERS               |         | <b>O HOLESHOT</b> | DronesFenworks3 | 6.963 |   |            |
|                  | RATE TRACK  | POSITION  | PLAYER            | LAPS    | BEST LAP          | TINE            |       |   |            |
|                  |             |           | DranesFernvarks3  | 3       | 33.050            | 141,885         |       |   |            |
|                  |             | LAP TIMES |                   |         | 201007            | 000000          |       |   |            |
|                  |             |           | BronesFerrerorks3 | 1       | 53.658            | 70.601          |       |   |            |
| 1                |             | 8         | BronesFerworks3   | 3       | 33.924            | 141,885         |       |   |            |
|                  |             |           |                   |         |                   |                 |       |   |            |
|                  |             |           |                   |         |                   |                 |       |   |            |
|                  |             |           |                   |         |                   |                 |       |   |            |
|                  |             |           |                   |         |                   |                 |       |   |            |
| 为贫富的合同。          |             |           |                   |         |                   |                 |       |   |            |
|                  |             |           |                   |         |                   |                 |       |   |            |
| SPEED HIPS:<br>0 |             |           |                   |         |                   |                 |       |   |            |
| MAND COTTON      |             |           |                   |         |                   |                 |       |   |            |
| < BACK           |             |           | - 22-             | TART    | Track             | Name            |       |   |            |
|                  |             |           |                   | m20     | HACK              | Name            |       | - |            |

#### **Step 6: Review**

Click the "See Screenshots" button to see all submissions. Once you have submitted at least one time for the week, you are good an no other action is needed.

| <b>Celce "Fighter" Lemmon</b><br>chool: Southwest Middle Sc | hool Organiz  | ation: Southwest | Public School                     | See Screenshots | 141.885 | Submit | Chat |
|-------------------------------------------------------------|---------------|------------------|-----------------------------------|-----------------|---------|--------|------|
|                                                             | Scree         | nshots           |                                   | ×               |         |        |      |
| Mon, Jan 20, 2025 11:38<br>AM                               | Score:<br>141 | Kelce<br>Lemmon  | <u>View</u><br><u>Attachments</u> |                 |         |        |      |
| Mon, Jan 20, 2025 11:43<br>AM                               | Score:<br>130 | Kelce<br>Lemmon  | <u>View</u><br><u>Attachments</u> |                 |         |        |      |
|                                                             | Car           | ncel             |                                   |                 |         |        |      |

#### Step 7: Support

If you run into any issues or have any questions, click the blue "Chat" button, and a match chat window will appear. Click the red "Flag Admin" button to flag a Fenworks Admin. Type out what your issue is, and an admin will appear in the chat to assist you. Please note that it might take a few minutes for a Fenworks Admin to support you.

| Kelce "Fighter" Lemmon<br>School: Southwest Middle School Organization: Southwest Public School | See Screenshots | 141.885 | Submit | Chat |
|-------------------------------------------------------------------------------------------------|-----------------|---------|--------|------|
| School. Southwest Middle School - Organization. Southwest Public School                         |                 |         |        |      |

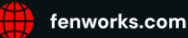

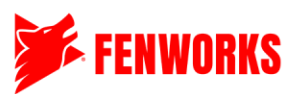

| Match Chat<br>Mon Jan 20 2025                        | Flag admin |
|------------------------------------------------------|------------|
| Start writing                                        | Þ          |
| Flag an Admin                                        | ×          |
| Describe your dispute                                | 11         |
|                                                      |            |
| Drop your screenshot here, or <u>click to browse</u> |            |
| Submit Car                                           | ncel       |

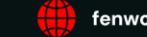

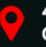

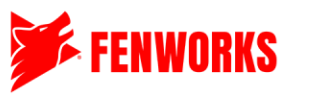

#### **Step 8: Checking Weekly and Season Leaderboards**

Once the Fenworks Admin publishes the times for a week, all times for all racers will be shown in rank order, as seen below. The number on the left is the rank, and the times are on the right. As a GM, you will be able to see all screenshots for all racers. To see the season leaderboard, scroll to the bottom and see other racers' points and ranks.

| PRESEASON WEEK 1 V            |                                                                                                    |                 |              |
|-------------------------------|----------------------------------------------------------------------------------------------------|-----------------|--------------|
| Week Start Date: February 21, | 2025   Week End Date: February 27, 2025 Week Start Time: 12:00:00 AM                                                        |                 |              |
|                               | Kelce "Fighter" Lemmon           School: Southwest Middle School         Organization: Southwest Public School              | See Screenshots | 123.126 Chat |
|                               | Allison "Gold" Barta           School: Southwest Middle School         Organization: Southwest Public School                | See Screenshots | 123.161 Chat |
|                               | 3         Gill "Rocket" Hills           School: Northnorth District School         Organization: Northnorth District School | See Screenshots | 174 Chat     |
|                               | Charlie "Racing" Dove           School: Northnorth District School         Organization: Northnorth District School         | See Screenshots | 189.16 Chat  |
| SEASON LEADERBOARD            |                                                                                                    |                 |              |

| GROUP 1 |                        |                            |                            |        |  |  |  |
|---------|------------------------|----------------------------|----------------------------|--------|--|--|--|
| NO #    | TEAM NAME              | SCHOOL                     | ORGANIZATION               | POINTS |  |  |  |
| 1       | Kelce "Fighter" Lemmon | Southwest Middle School    | Southwest Public School    | 100    |  |  |  |
| 2       | Allison "Gold" Barta   | Southwest Middle School    | Southwest Public School    | 99     |  |  |  |
| 3       | Gill "Rocket" Hills    | Northnorth District School | Northnorth District School | 98     |  |  |  |
| 4       | Charlie "Racing" Dove  | Northnorth District School | Northnorth District School | 97     |  |  |  |

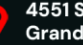

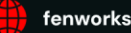

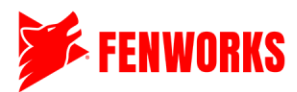

#### GMs – Team Times

#### Step 1: Log Into Your Account on the Fenworks Platform

Go to <u>app.fenworks.com</u> to log into your account on the Fenworks Platform. If you forgot your password, follow the instructions on the screen.

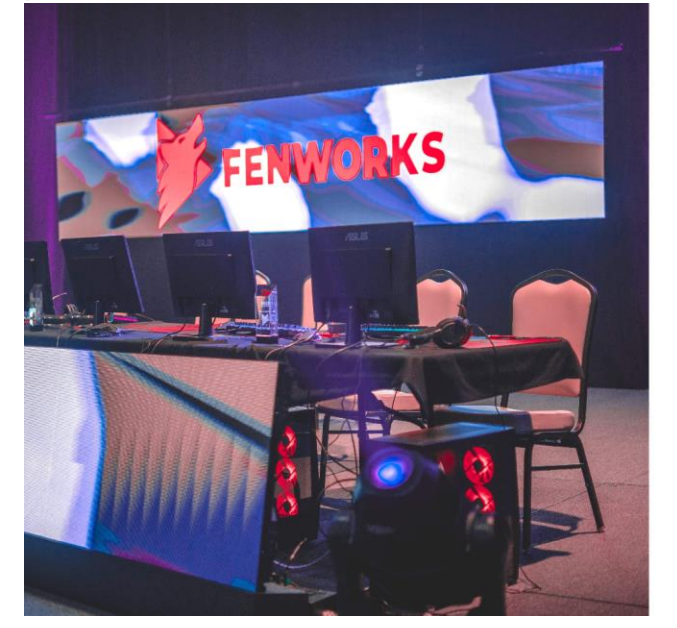

| FENWORKS                                       |
|------------------------------------------------|
| Login                                          |
| inter your credential to access your account.  |
| Email Address<br>Enter email address           |
| Password<br>Enter password                     |
| forgot my password. <u>Click here to reset</u> |
| Login                                          |

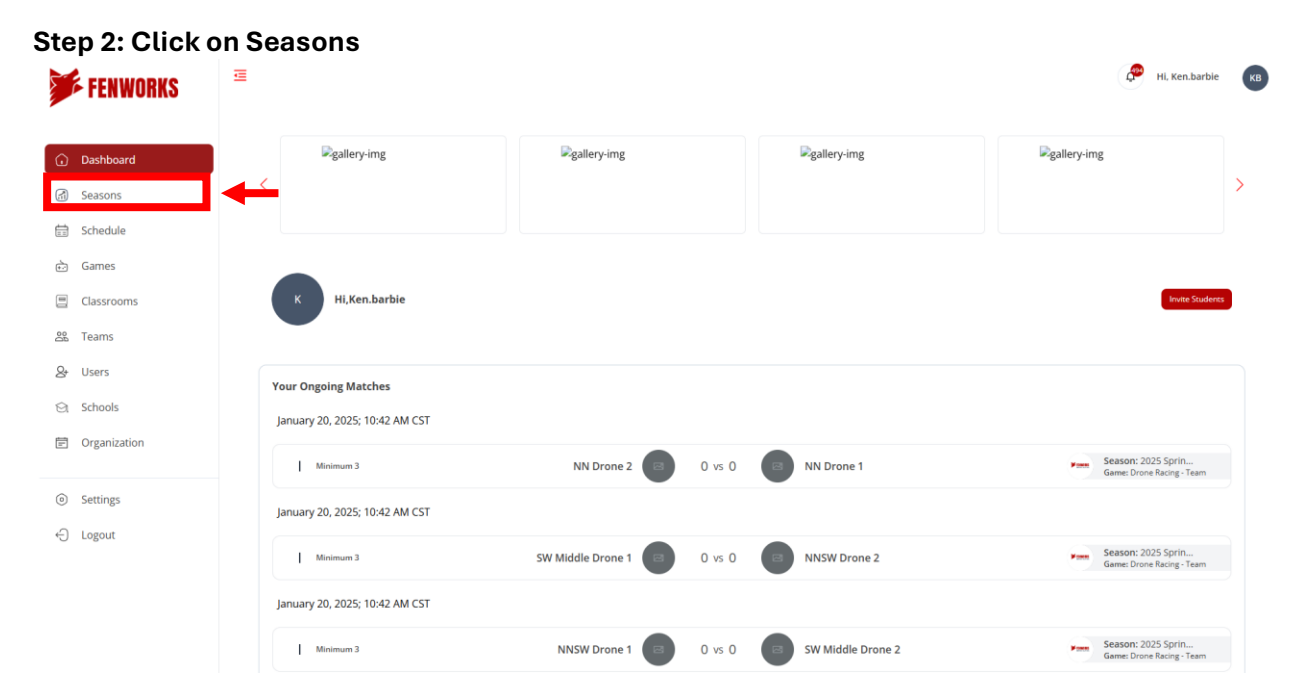

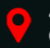

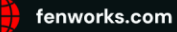

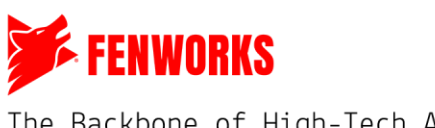

| FENWORKS                           | E               |                                        |            |                  |                  |             |             | Hi, Ken.barble    |
|------------------------------------|-----------------|----------------------------------------|------------|------------------|------------------|-------------|-------------|-------------------|
| Desthered                          |                 | in Seallery-img                        | ₽gal       | lery-img         | ₽gal             | lery-img    |             | ing sallery-img   |
| ) Seasons                          | *               |                                        |            |                  |                  |             |             |                   |
| Schedule                           |                 |                                        |            |                  |                  |             |             |                   |
| Games                              | All Seasons     |                                        |            |                  |                  | 초 EXPORT LI | st 🔹 co     | NFIGURE LIST VIEW |
| Classrooms                         |                 |                                        |            |                  |                  |             |             |                   |
| Teams                              | Show My Seasons |                                        |            |                  |                  |             | C           | Search by name    |
| Users                              |                 |                                        | 611/F      | CT107.0170       | 510 D.I.T.       | 75446       | CATEGORY    | CU201051011       |
| Schools                            |                 | NAME                                   | GAME       | START DATE       | END DATE         | TEAMS       | DIVISION    | SUBDIVISION       |
|                                    | 19 T            | pring Deve Racing - Individual ongoing | Drone Raci | January 19, 2025 | January 26, 2025 | Show Teams  | Winter 2024 | Varsity           |
| Organization                       | 2025 5          | •                                      |            |                  |                  |             |             |                   |
| Organization<br>Settings           | 2025 S          | pring Drone Racing - Team ongoing      | Drone Raci | January 19, 2025 | January 26, 2025 | Show Teams  | Winter 2024 | Varsity           |
| Organization<br>Settings<br>Logout | 2025 S          | pring Drone Racing - Team (engoing)    | Drone Raci | January 19, 2025 | January 26, 2025 | Show Teams  | Winter 2024 | Varsity           |

#### Step 3: Click on the Drone Racing Team Season

#### Step 4: Review the Season Information and Find Stages and Weeks

- 1. **Season Information:** Please review the Season Information, which will provide you with important information, such as the Tracks of the Week, a shortened version of the steps to submit your times, and instructions for support.
- 2. **Stages:** These stages show what stage you are in, such as preseason, season, or tournament.
- 3. Week: This shows you what week you are on based on the current date. Click on the week button to open a drop-down menu of all weeks for that stage. To the right of the selected week, you can see the start and end date and information about that stage, such as whether or not the week has started.

| 5   | FENWORKS       |                                                                                                    |                          |                               |                                   |                      |   |  |  |  |
|-----|----------------|----------------------------------------------------------------------------------------------------|--------------------------|-------------------------------|-----------------------------------|----------------------|---|--|--|--|
|     |                | Season Information                                                                                                    |                          |                               |                                   |                      |   |  |  |  |
| Û   | Dashboard      | Drone Racing Information<br>Tracks of the week:<br>- Game 1: XXXXX                                                                                                    |                          |                               |                                   |                      |   |  |  |  |
| 6   | Seasons        | - Game 2: XXXXXXXXXX<br>- Game 3: XXXXXXXXX                                                                                                    |                          |                               |                                   |                      |   |  |  |  |
| t   | Schedule       | Steps:                                                                                                    |                          |                               |                                   |                      |   |  |  |  |
| ÷:  | Games          | Download the Tracks of the Week     Determine if you are racing at the same time as the opposing team or asynchronously.     Submit lines and what he submit your lines area |                          |                               |                                   |                      |   |  |  |  |
|     | Classrooms     | Support: If you have questions or need help, click "Flag                                                                                                    | an admin" to describe yo | ur issue. The admin will not  | be notified unless this button is | s selected.          |   |  |  |  |
| 000 | Teams          |                                                                                                    |                          |                               |                                   |                      | J |  |  |  |
| 8   | Users          | Season<br>Progress:                                                                                                    | Create Season            | Add Teams                     | Create First Stage                | Start Season         |   |  |  |  |
| 9   | Schools        |                                                                                                    |                          |                               |                                   |                      |   |  |  |  |
| Ē   | Organization 2 | PRESEASON SEASON<br>FEB 21, 2025 - MAR 6, 2025 MAR 7, 2025 - APR 17, 2025                                                                                                    |                          |                               |                                   |                      |   |  |  |  |
|     |                | WEEK 1 +                                                                                                    |                          |                               |                                   |                      |   |  |  |  |
| 0   | Settings 3     | WEEK 1                                                                                                    |                          |                               |                                   |                      |   |  |  |  |
| ÷   | Logout         | WEEK 2 Date: March 7, 2025   Week End Date:                                                                                                    | March 13, 2025 Week S    | tart Time: <b>12:00:00 AM</b> |                                   | Week Has Not Started |   |  |  |  |

## Step 5: Find Your Match

Scroll down to see the current week. If the week has not started yet, you will see the "Week Has Not Started" notification. You might see some matches or no matches. If you see matches, they will indicate that they are upcoming. You cannot submit times until Fenworks Admins have opened the week.

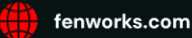

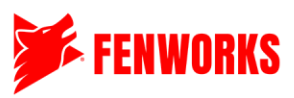

If the week has opened, you will see that all the match statuses have changed to 'In Progress.' As a GM, all your teams will be highlighted in red. Click on a match.

| PRESEASON S<br>FEB 21, 2025 - MAR 6, 2025 MAR 7, 202<br>PRESEASON WEEK 2 4  | :EASON<br>25 - APR 17, 2025    |           |                                                     |   | ţ                    | _                 |
|-----------------------------------------------------------------------------|--------------------------------|-----------|-----------------------------------------------------|---|----------------------|-------------------|
| Week Start Date: February 28, 2025                                          | Week End Date: March 6, 2025   | Week Star | t Time: <b>12:00:00 AM</b>                          |   | Week Has Not Started |                   |
|                                                                             | Home                           |           | UPCOMING                                            |   | Away                 |                   |
| NN Drone 1                                                                  |                                | •         | Mon, Jan 20, 2025 12:28 PM CST<br>VS                | 0 |                      | SW Middle Drone 1 |
|                                                                             | Home                           |           | UPCOMING                                            |   | Away                 |                   |
| SW Middle Drone 2                                                           |                                | 0         | Mon, Jan 20, 2025 12:28 PM CST<br>VS                | 0 |                      | NNSW Drone 2      |
|                                                                             | Home                           |           | UPCOMING                                            |   | Away                 |                   |
| NN Drone 2                                                                  |                                | 0         | Mon, Jan 20, 2025 12:28 PM CS I<br>VS               | 0 |                      | NNSW Drone 1      |
| PRESEASON         S           FEB 21, 2025 - MAR 6, 2025         MAR 7, 202 | ;EASON<br>25 - APR 17, 2025    |           |                                                     |   |                      |                   |
| PRESEASON WEEK 1 V                                                          |                                |           |                                                     |   |                      |                   |
| Week Start Date: February 21, 2025                                          | Week End Date: February 27, 20 | J25 Week  | . Start Time: <b>12:00:00 AM</b>                    |   |                      |                   |
|                                                                             | Home                           |           | IN PROGRESS                                         |   | Away                 |                   |
| NN Drone 2                                                                  |                                | 1         | Mon, Jan 20, 2025 10:42 AM CS1<br>VS                | 0 |                      | NN Drone 1 💿      |
|                                                                             | Home                           |           | IN PROGRESS                                         |   | Away                 |                   |
| NNSW Drone 1                                                                |                                | 0         | Mon, Jan 20, 2025 10:42 AM CST<br>VS                | 0 |                      | SW Middle Drone 2 |
|                                                                             | Home                           |           |                                                     |   | Away                 |                   |
| SW Middle Drone 1                                                           |                                | 0         | IN PROGRESS<br>Mon, Jan 20, 2025 10:42 AM CST<br>VS | 0 | , in a g             | NNSW Drone 2      |
|                                                                             |                                |           |                                                     |   |                      |                   |

#### Step 6: Match Page Resources and Submitting Times

Once you click on a match, you will be brought to the match page. Scroll down and open all the games. As a GM, you can upload all the times for your racers. Team Captains can also upload times for both racers on their team. We encourage you to have each racer fill these out using their accounts. You will not be able to see the other teams' times until all times for a game have been submitted.

To submit a time, click on the oval under that racer's name. Make sure it's the correct game and race attempt. A pop-up will appear where you will enter the time. Please make sure to include all **3** decimal places. You will be required to submit a screenshot. That screenshot must include the account name, race time, and track name in the background. See below for an example. **Note**\* You will only have one opportunity to submit a time per game/race. You cannot edit it after. If you made an error, see Step 7 for support.

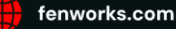

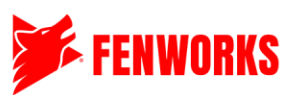

| Hon               | ne                                   |            | IN                             |        | ESS               |                  | Away                     |  |
|-------------------|--------------------------------------|------------|--------------------------------|--------|-------------------|------------------|--------------------------|--|
| NNSW Drone 1      |                                      | 0          | Mon, Jan 20, 2025 10:42 AM CST |        | 0                 |                  | SW Middle Drone 2        |  |
|                   | Current Roster                       |            | M                              | inimur | n 3               |                  | Current Roster           |  |
|                   | charlie.dove<br>Drone 2              | GAME 1 🔥   | •                              |        |                   | •                | kelce.lemmon 🔶           |  |
|                   | gill.hills<br>Drone 1                | GILL.HILLS | CHARLIE.D<br>OVE               | RACE 1 | ALLISON.B<br>ARTA | KELCE.LEM<br>MON | allison.barta<br>Drone 2 |  |
| 0                 | Available Players                    |            |                                | RACE 2 | •                 |                  | Available Players        |  |
|                   |                                      | GILL.HILLS | CHARLIE.D<br>OVE               | 1      | ALLISON.B<br>ARTA | KELCE.LEM<br>MON |                          |  |
|                   |                                      | •          |                                | PACED  | •                 | •                |                          |  |
|                   |                                      | GILL.HILLS | CHARLIE.D<br>OVE               | I      | ALLISON.B<br>ARTA | KELCE.LEM<br>MON |                          |  |
|                   |                                      | •          | •                              | 1      | •                 |                  |                          |  |
|                   |                                      | GAME 2 🔨   | •                              |        |                   | •                |                          |  |
|                   |                                      | GILL.HILLS | CHARLIE.D                      | RACE 1 | ALLISON.B         | KELCE.LEM        |                          |  |
|                   |                                      |            | - OVE                          | 1      | -                 | -                |                          |  |
|                   |                                      | GILL.HILLS | CHARLIE.D                      | RACE 2 | ALLISON.B         | KELCE.LEM        |                          |  |
|                   |                                      | -          | OVE -                          | 1      | ARTA -            | MON -            |                          |  |
|                   |                                      | GILL.HILLS | CHARLIE.D                      | RACE 3 | ALLISON.B         | KELCE.LEM        |                          |  |
|                   |                                      |            | OVE .                          | 1      | ARTA .            | MON              |                          |  |
|                   |                                      | GAME 3 🔨   | •                              |        |                   | •                |                          |  |
|                   |                                      |            |                                | RACE 1 |                   |                  |                          |  |
|                   |                                      | GILLHILLS  | OVE                            | 1      | ARTA              | MON              |                          |  |
| Enter Time        |                                      |            | ×                              |        |                   |                  |                          |  |
|                   |                                      |            | ^                              |        |                   |                  |                          |  |
| kelce             | elemmon 0.000                        |            |                                |        |                   |                  |                          |  |
| Enter time with 3 | decimal places. (Eg. 123.456)        |            |                                |        |                   |                  |                          |  |
|                   |                                      |            |                                |        |                   |                  |                          |  |
|                   |                                      |            |                                |        |                   |                  |                          |  |
|                   |                                      |            |                                |        |                   |                  |                          |  |
|                   |                                      |            |                                |        |                   |                  |                          |  |
| Drop your screen  | shot here, or <u>click to browse</u> |            |                                |        |                   |                  |                          |  |
|                   |                                      |            |                                |        |                   |                  |                          |  |
|                   |                                      |            |                                |        |                   |                  |                          |  |
|                   | Submit                               | Cance      | el                             |        |                   |                  |                          |  |

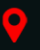

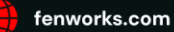

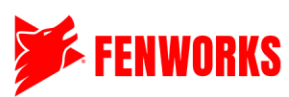

| CANERA          |                   |           | LAP THE<br>33.92 | RACE TH | 1E<br>]           |                 |              | MODE  |
|-----------------|-------------------|-----------|------------------|---------|-------------------|-----------------|--------------|-------|
| DronesFenworks3 |                   |           |                  |         |                   | Accour          | nt name and  | Angle |
| CRASHES<br>Lo   |                   |           |                  |         |                   | Trac            | k Time—      | 3 / 3 |
|                 | <b>RACE LEADE</b> | RBOAR     | D                |         |                   |                 |              |       |
|                 | ACTIONS           | 🐸 PLAY    | ERS              |         | <b>O HOLESHOT</b> | DronesFenworks3 | 6.963        |       |
|                 | RATE TRACK        | POSITION  | PLAYER           | LAPS    | BEST LAP          | TIME            |              |       |
|                 |                   | 1         | DronesFerniorks3 | 3       | 33.050            | 141.885         |              |       |
|                 |                   | LAP TIMES |                  |         |                   |                 |              |       |
|                 |                   | 1         | BronesFerrworks3 | 1       | 63.638            | 70.601          |              |       |
| 1               |                   | 2         | BronesFenworks3  | 2       | 33.050            | 106.384         |              |       |
|                 |                   | 3         | DronesFernvorks3 | 3       | 33.924            | 141.885         |              |       |
| 1               |                   |           |                  |         |                   |                 |              |       |
|                 |                   |           |                  |         |                   |                 |              |       |
|                 |                   |           |                  |         |                   |                 |              |       |
|                 |                   |           |                  |         |                   |                 |              |       |
|                 |                   |           |                  |         |                   |                 | Interior and |       |
|                 |                   |           |                  |         |                   |                 |              |       |
| SPEED HPS:      |                   |           |                  |         |                   |                 |              |       |
| MIND PAPER      |                   |           |                  |         |                   |                 |              |       |
| < BACK          |                   |           |                  | -       | Trock             | Namo            |              |       |
|                 |                   |           |                  | nn26    | Hacki             | Valle           |              |       |

No further steps are needed once a team has entered all the times onto the platform. You do not have to hit the "Submit Scores" button, as it can only be clicked once all times for both teams have submitted their times. Fenworks Admin will do that at the end of the week. However, if a match does have all the times from both teams, any racer or GM can submit the times.

#### Step 7: Support

If you run into any issues or have any questions, click the red "Flag Admin" button inside the match page to flag a Fenworks Admin. Type out your issue, and an admin will appear in the chat to assist you. Please note that it might take a few minutes for a Fenworks Admin to support you.

| Match Chat      | 🍽 Flag admin |   |
|-----------------|--------------|---|
| Mon Jan 20 2025 |              | Ī |
|                 |              |   |
|                 |              |   |
|                 |              |   |
|                 |              |   |
| Start writing   | ₽            |   |

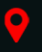

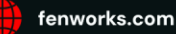

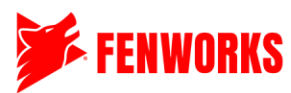

|                                                      | x |
|------------------------------------------------------|---|
| Describe your dispute                                |   |
|                                                      |   |
| Drop your screenshot here, or <u>click to browse</u> |   |
| Submit Cancel                                        |   |

#### **Step 8: Checking Weekly and Season Leaderboards**

Once the Fenworks Admin publishes the week's results, all of the match results will be shown on that week's view. To see the season leaderboard, scroll to the bottom and see other teams'

| win/loss records.                                                                              |                          |   |                                      |      |                     |  |  |  |  |
|------------------------------------------------------------------------------------------------|--------------------------|---|--------------------------------------|------|---------------------|--|--|--|--|
| PRESEASON SE<br>FEB 21, 2025 - MAR 6, 2025 MAR 7, 2025                                         | ASON<br>5 - APR 17, 2025 |   |                                      |      |                     |  |  |  |  |
| PRESEASON WEEK 2 +                                                                             |                          |   |                                      |      |                     |  |  |  |  |
| Week Start Date: February 28, 2025   Week End Date: March 6, 2025 Week Start Time: 12:00:00 AM |                          |   |                                      |      |                     |  |  |  |  |
|                                                                                                | Home                     |   | OVERDUE                              | Away |                     |  |  |  |  |
| NN Drone 2                                                                                     |                          | 0 | Mon, Jan 20, 2025 12:28 PM CST<br>VS | 0    | NNSW Drone 1        |  |  |  |  |
|                                                                                                | Home                     |   | COMPLETED                            | Away |                     |  |  |  |  |
| SW Middle Drone 2                                                                              | 2 1                      | 1 | Mon, Jan 20, 2025 12:28 PM CST<br>V5 | 2    | NNSW Drone 2        |  |  |  |  |
|                                                                                                |                          |   |                                      |      |                     |  |  |  |  |
|                                                                                                | Home                     |   | COMPLETED                            | Away |                     |  |  |  |  |
| NN Drone 1                                                                                     |                          | 0 | Mon, Jan 20, 2025 12:28 PM CST       | 1    | SW Middle Drone 1 🜑 |  |  |  |  |

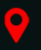

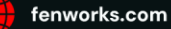

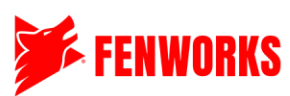

| RANK | NKINGS |                   |                            |                                                       |         |  |  |  |  |  |
|------|--------|-------------------|----------------------------|-------------------------------------------------------|---------|--|--|--|--|--|
|      |        | <u>GROUP 1</u>    |                            |                                                       |         |  |  |  |  |  |
|      | NO #   | TEAM NAME         | SCHOOL                     | ORGANIZATION                                          | W-L     |  |  |  |  |  |
|      | 1      | SW Middle Drone 1 | Southwest Middle School    | Southwest Public School                               | 1W - 0L |  |  |  |  |  |
|      | 2      | NNSW Drone 2      | CO-OP                      | Southwest Public School<br>Northnorth District School | 1W - 0L |  |  |  |  |  |
|      | 3      | NNSW Drone 1      | CO-OP                      | Southwest Public School<br>Northnorth District School | 0W - 0L |  |  |  |  |  |
|      | 4      | NN Drone 2        | Northnorth District School | Northnorth District School                            | 0W - 0L |  |  |  |  |  |
|      | 5      | SW Middle Drone 2 | Southwest Middle School    | Southwest Public School                               | 0W - 1L |  |  |  |  |  |
|      | 6      | NN Drone 1        | Northnorth District School | Northnorth District School                            | 0W - 1L |  |  |  |  |  |
|      |        |                   |                            |                                                       |         |  |  |  |  |  |

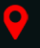

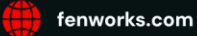